## HOW TO: Drop Courses at CSUDH

## STUDENT CAN DROP CLASSES ON THE START OF ENROLLMENT DATE UP TO WEEK #4 OF THE SEMESTER WITHOUT RECORD OF ENROLLMENT. WITHDRAWALS IN WEEKS #5-11 WILL RESULT IN A (W)

You can drop classes in your Student Portal in Weeks #1-3, in Week #4 you will need to submit a Change of Program Form. In Weeks #5-11, you must submit a Petition For Exemption Form and a Change of Program Form, for serious and compelling reasons only.

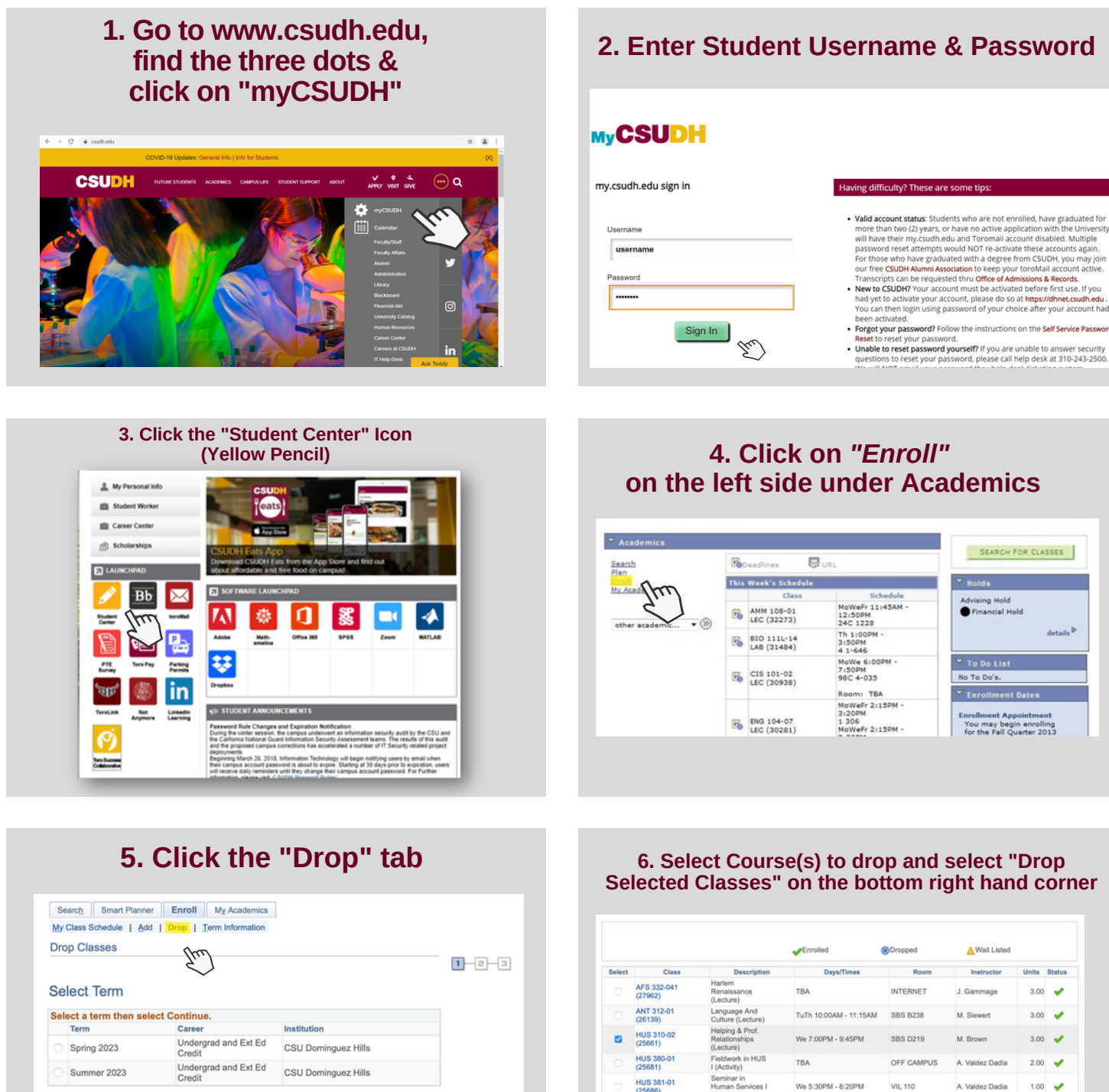

Continue

## 2. Enter Student Username & Password

For further assistance contact your Advisor. For Admissions or Transcripts issues contact: registrar@csudh.edu

TuTh 11:30AM - 12:45PM WH D160

SMT 310-07 (25978)

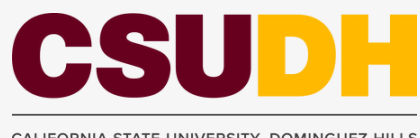

Go to top

SEARCH FOR CLASSES

vising Hold Financial Hold

You may begin enrolling for the Fall Quarter 2013

to To Do's

▲ Wait Listed

Instructor

M Siewert

M. Brown

A. Valdez Di

J. Menary

Units Status

3.00 🖌

3.00

3.00 🧹

2.00 🥑

1.00

3.00